## PdfXChangeViewer

CTS di Udine

cts.udine@liceocopernico.it

per qualsiasi informazione su organizzazione o problema con i software chiamare dopo ore 16.00 prof. Daniele De Stefano Cell 348 9015099

Sede:

Liceo Copernico, via Planis 25 (Udine)

Cominciare con lo scaricare i programmi... Esiste solo la versione per Windows Compatibile fino a Win 10.

PDFXCHANGEVIEWER→ collegarsi al sito→ Sulla destra c'è area DOWNLOAD NOW Scegliere indifferentemente... ZIP installer oppure EXE installer...

Il file verrà scaricato sul vostro computer, probabilmente nella cartella Downloads... Mettere il programma dove si vuole... Doppio click e si installa

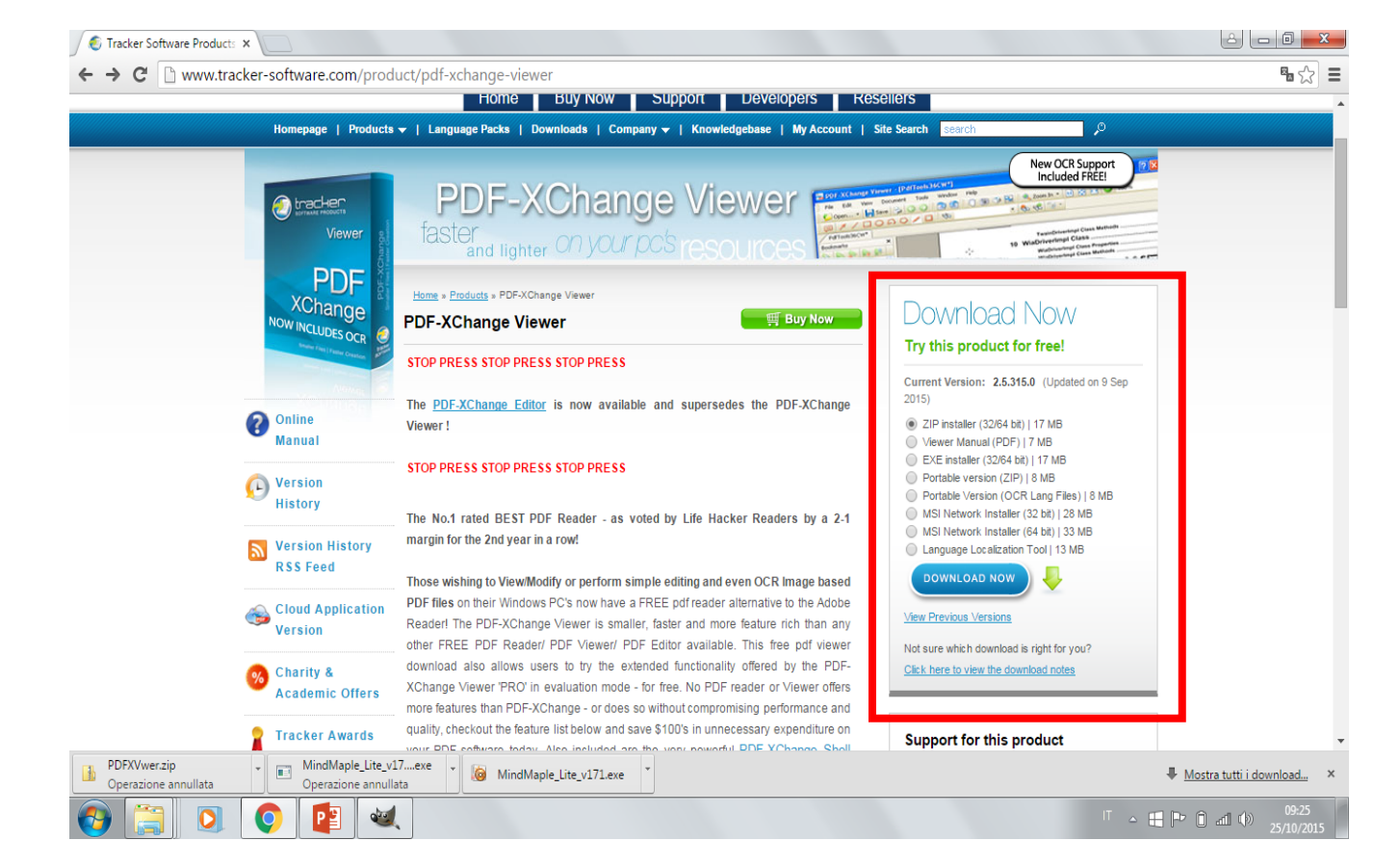

## Attenzione... installando pdfXchangeviewer verrà chiesto se il programma deve essere utilizzato come «<u>lettore predefinito</u>» di file PDF... <u>dire di sì e accettare</u>

## IN INSTALLAZIONE FARE SOLO ATTENZIONE ALLA SCHERMATA SOTTOSTANTE→ mettere la spunta su →free version

| egistration Information              | n.;                                             |
|--------------------------------------|-------------------------------------------------|
| Please specify your n<br>click Next. | ame, company, email and registration code, then |
| O Pro Version (Requires              | Serial Number)                                  |
| User name:                           | user                                            |
| Company name:                        |                                                 |
| E-Mail:                              |                                                 |
| Serial Key:                          |                                                 |
|                                      |                                                 |
|                                      |                                                 |
|                                      | 1                                               |
| Free Version                         |                                                 |
|                                      |                                                 |
|                                      |                                                 |